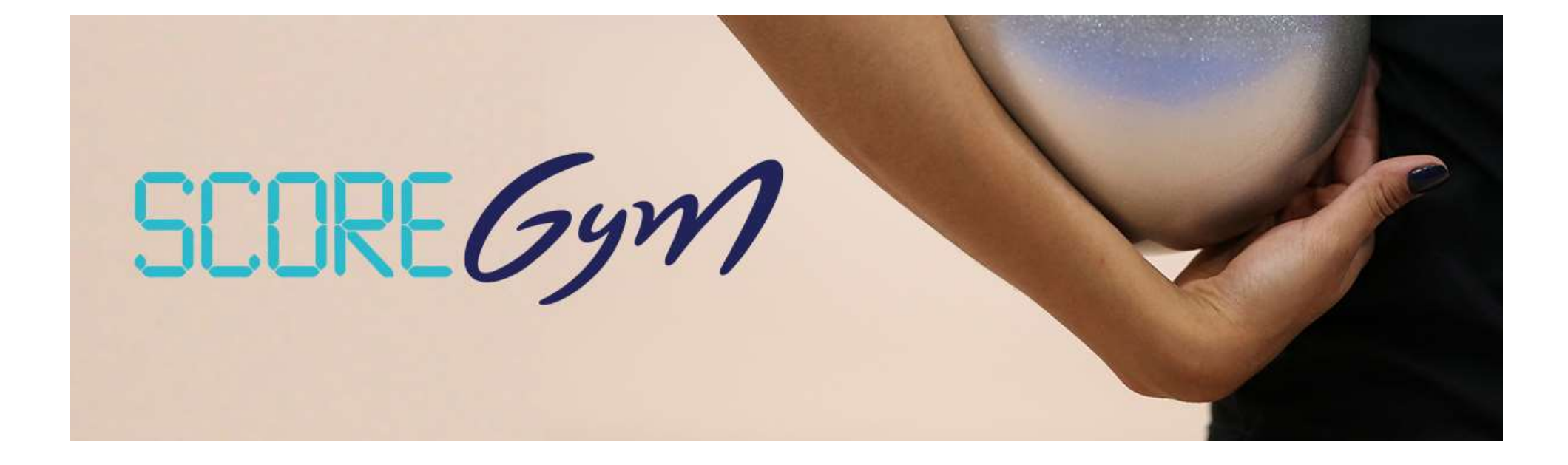

Utilisation de Score Gym

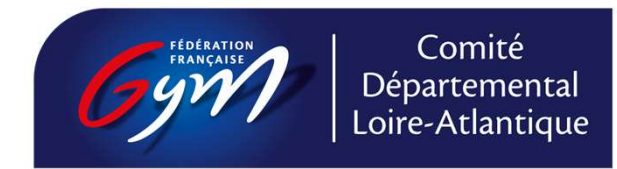

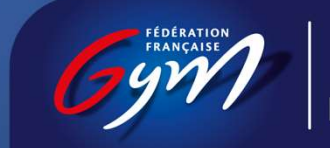

Comité Départemental Loire-Atlantique

## Gestion d'un évènement Préparation

- Engagym : Création de l'évènement
- Gestion des engagements
- Suivi des notification de forfaits et des modifications de composition d'équipe
- Concerne le gestionnaire de compétition
- **Ordogym** : Configuration de l'organigramme
- Concerne le gestionnaire de compétition
- Scoregym : Synchronisation des données
- Edition des feuilles de match
- Mise en place de la compétition
- Saisie des notes
- Edition et transmission des palmarès
- Concerne le responsable informatique et l'assistant

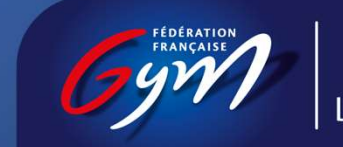

Comité Départemental Loire-Atlantique

## Les profils utilisateurs Scoregym

- **Responsable informatique** : En charge de la bonne tenue du déroulement de l'évènement au regard des outils informatiques.
- Il met en place en amont le début de la compétition et transmet les résultats en fin de compétition vers la fédération et la région.
- Assistant informatique : Sous la responsabilité du responsable informatique et du responsable des juges il saisi les notes et édite les palmarès (il peut y avoir plusieurs assistants)
- Responsable des juges : il dirige les juges et le jury durant toute la compétition. Il valide les notes avant édition du palmarès.

### **Gestion d'un évènement - ScoreGym**

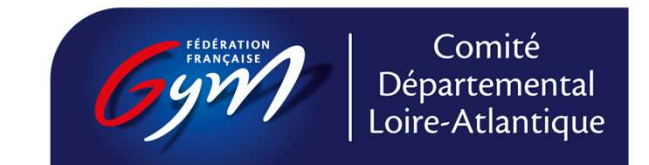

### 1 - Exécuter ScoreGym

Profil responsable informatique.

Lors de la compétition les PC du CD 44, ScoreGym sera exécuté au préalable.

Dans mes documents, ouvrir ScoreGym.exe pour le lancement de l'application Le navigateur Chrome est conseillé. Garder l'écran noir ouvert.

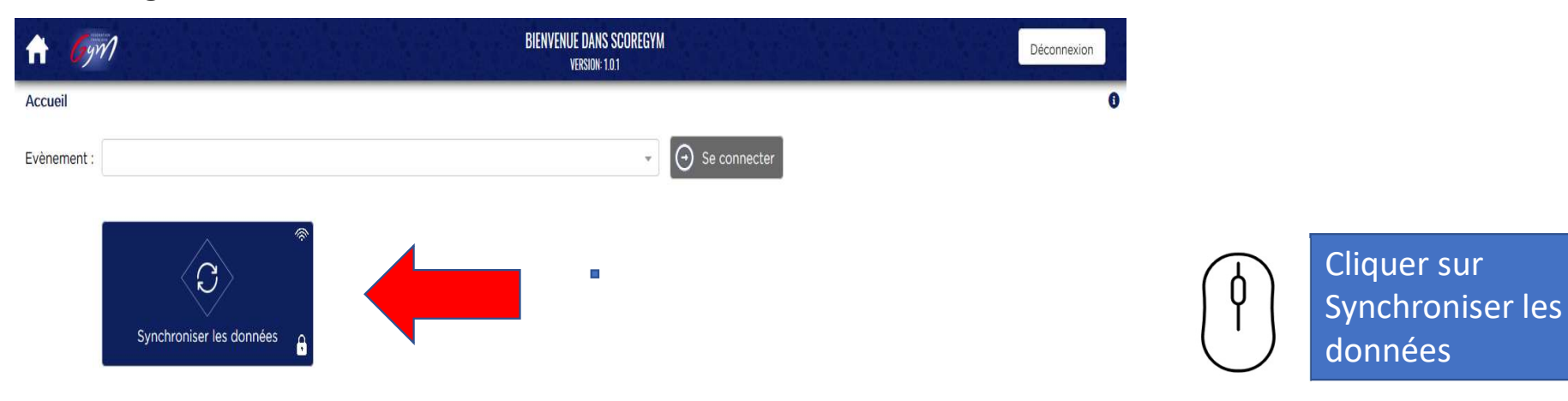

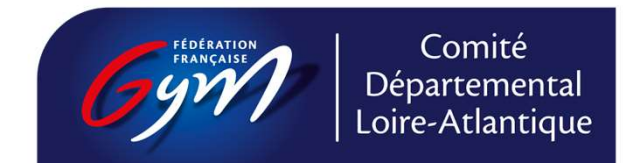

### 2 - Synchroniser / accéder à l'évènement

#### Profil responsable informatique.

Se connecter avec le code de synchronisation propre à chaque compétition. Il sera fourni à chaque compétition suite à l'extraction sur Engagym sous format exel et impression papier.

| A Gyv       |                          | BIENVENUE DANS SCOREG<br>Version: 1.0.1 | YM           | Déconnexion |                     |
|-------------|--------------------------|-----------------------------------------|--------------|-------------|---------------------|
| Accueil     |                          |                                         |              | 0           |                     |
| Evènement : |                          | •                                       | Se connecter |             |                     |
|             | Synchroniser les données | Connexion<br>Login :                    | - 11         |             | Entror la cada da   |
|             |                          | Mot de passe : 0                        |              |             | <br>synchronisation |
|             |                          | Code de synchronisation :               |              | -           |                     |
|             |                          | < Retour Valider                        | _            |             |                     |

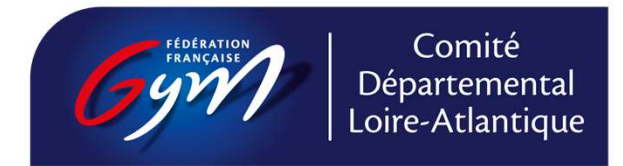

# 3 - Synchronisation descendante : récupération de l'ensemble des données de la compétition

#### Profil responsable informatique

- les engagements et les ordres de passages ont été effectué
- si pas effectué

Méthode de calcul : à faire sur Engagym

Cliquer sur le nuage avec la flèche descendante

 Evènement synchronisé avec succès apparaît dans un cadre vert

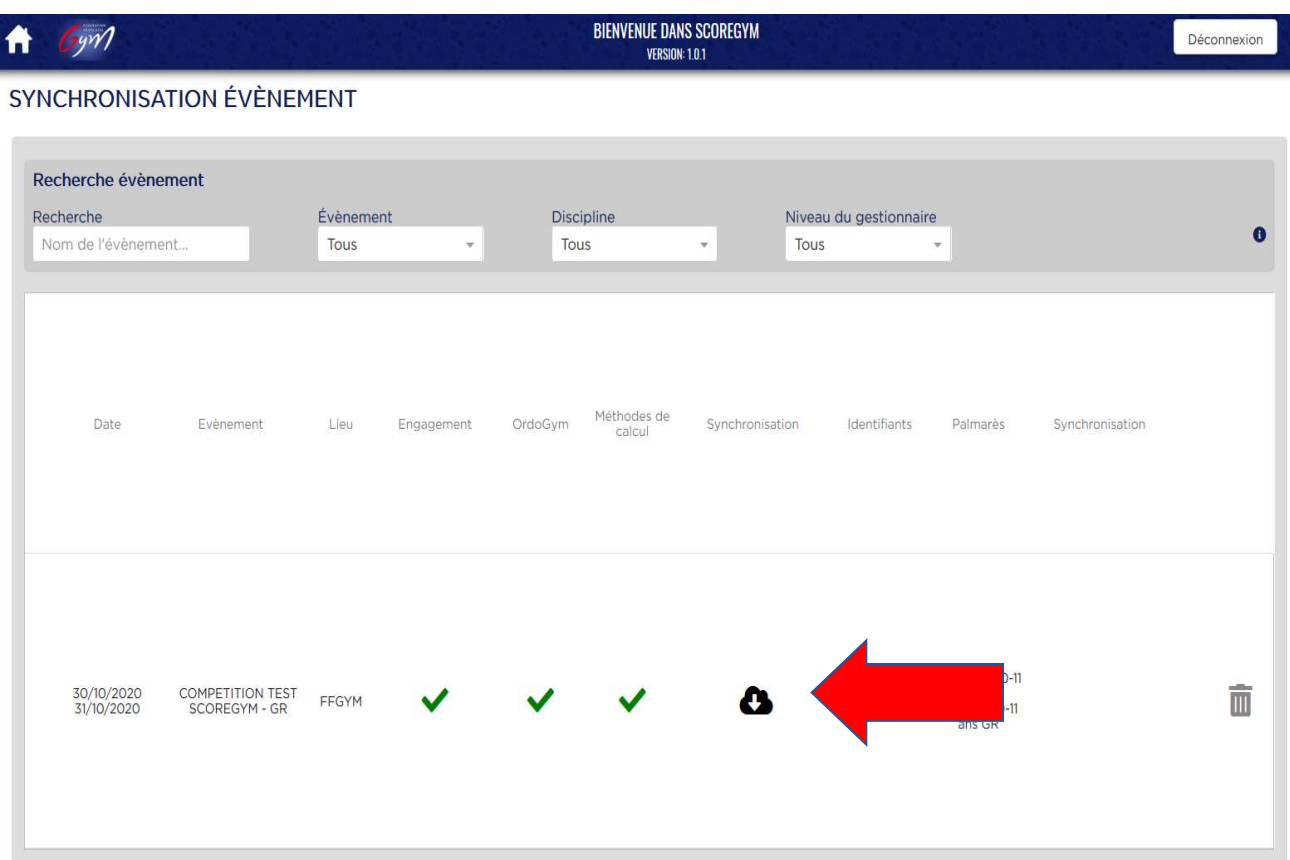

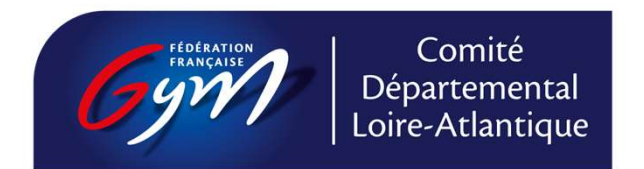

### 4 - Se connecter par profil

Choisir le profil avec le menu déroulant.

Indiquer le mot de passe généré lors de l'extraction exel de la compétition sur Engagym.

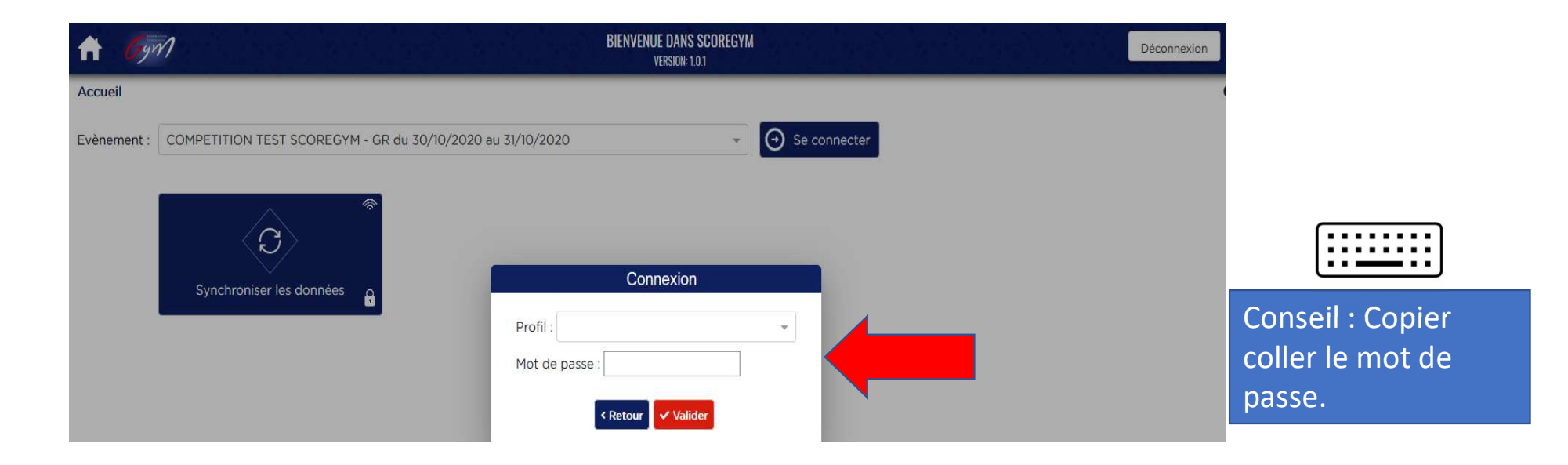

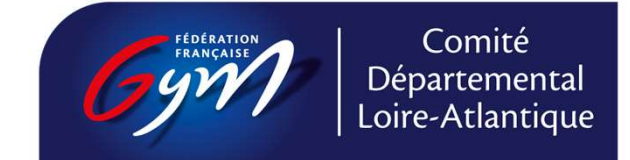

### 5 - Configurer l'évènement

#### Profil responsable informatique

Accès aux disciplines de l'évènement (ex GAF + GAM) et aux catégories

Modification du nombre de juges

Modèle de calcul par catégorie : ScoreGym est paramétré suivant les règlementations et s'adapte au nombre de juges.

Sélection des engins, agrès et nombre de passages

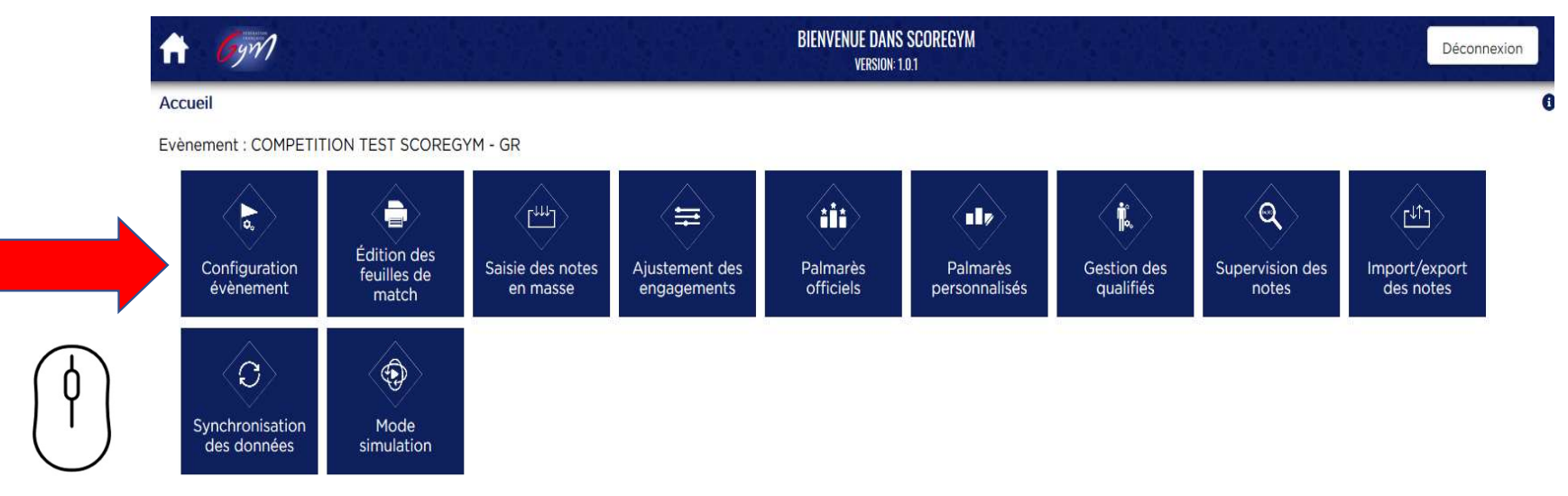

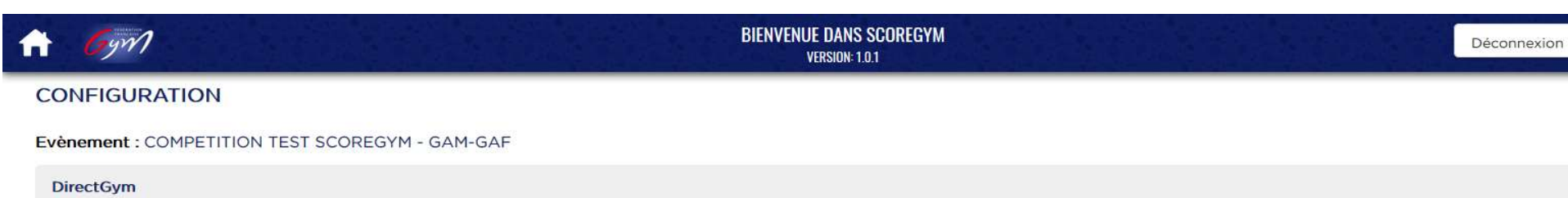

Envoi des notes vers live.ffgym.fr 🌒 🚯

Discipline GYM ARTISTIQUE MASCULINE × 🔻 Catégories 🛛 × Federale A 10-11 ans GAM

Nombre de juges ()

| Corps        | Sol | Cheval d'arçons | Anneaux | Saut | Barres parallèles | Barre fixe |
|--------------|-----|-----------------|---------|------|-------------------|------------|
| Note D       | 1   | 1               | 1       | 1    | 1                 | 1          |
| Note E       | 4 - | 4 -             | 4 -     | 4 -  | 4 -               | 4 -        |
| Bonification | 1   | 1               | 1       | 1    | 1,                | 1          |
| Pénalité     | 1   | 1               | 1       | 1    | 1                 | 1          |

#### Nombre de passages par appareil ()

| Appareils         | Nb passages |
|-------------------|-------------|
| Sol               | 1 -         |
| Cheval d'arçons   | 1 💌         |
| Anneaux           | 1 -         |
| Saut              | 1 💌         |
| Barres parallèles | 1 💌         |
| Barre fixe        | 1 -         |

#### Modèles de calculs

R

PERFORMANCE

ATTENTION ! La modification des modèles de calcul est fortement déconseillée. A n'utiliser qu'en connaissance de cause. Le changement de modèle pour une catégorie présente dans le règlement technique de la FFGym ne peut être effectué qu'après validation d'un responsable fédéral de la discipline.

Modifier

#### Configuration technique

Impression étiquettes

< Retour

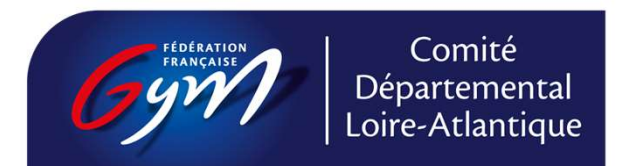

### 6 - Modifier le nombre de juges

Profil responsable informatique

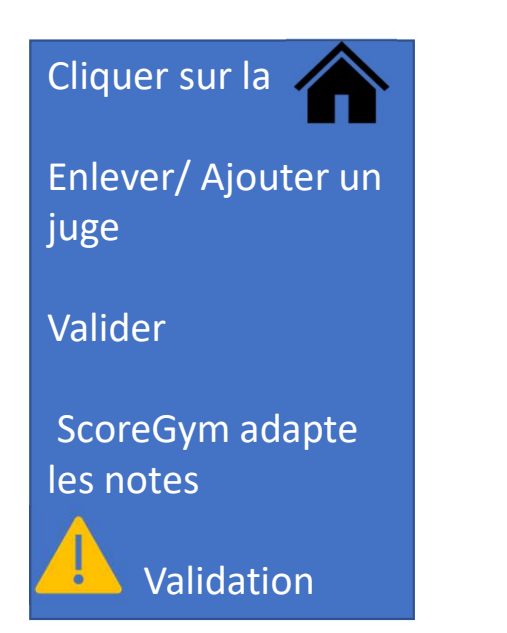

| s notes vers live.ffgym.fr | . 0                                                                                               |                                                                                      |                                                                   |                                                                                                    |                                                                                                    |                                                                                                    |                                                                                                    |
|----------------------------|---------------------------------------------------------------------------------------------------|--------------------------------------------------------------------------------------|-------------------------------------------------------------------|----------------------------------------------------------------------------------------------------|----------------------------------------------------------------------------------------------------|----------------------------------------------------------------------------------------------------|----------------------------------------------------------------------------------------------------|
| YM RYTHMIQUE               |                                                                                                   |                                                                                      |                                                                   |                                                                                                    |                                                                                                    |                                                                                                    |                                                                                                    |
| YM RYTHMIQUE               |                                                                                                   |                                                                                      |                                                                   |                                                                                                    |                                                                                                    |                                                                                                    |                                                                                                    |
|                            | × 👻 Cat                                                                                           | égories × Federale 10-11 ans 0                                                       | ŝR                                                                | ✓ PRATIQUE FE                                                                                                    | DERALE                                                                                                    |                                                                                                    |                                                                                                    |
| juges 0                    |                                                                                                   |                                                                                      |                                                                   |                                                                                                    |                                                                                                    |                                                                                                    |                                                                                                    |
| orps                       |                                                                                                   |                                                                                      |                                                                   | Cerceau                                                                                                    |                                                                                                    |                                                                                                    |                                                                                                    |
| D2                         |                                                                                                   |                                                                                      |                                                                   | 2 -                                                                                                    |                                                                                                    |                                                                                                    |                                                                                                    |
| D4                         |                                                                                                   |                                                                                      |                                                                   | 2 -                                                                                                    |                                                                                                    |                                                                                                    |                                                                                                    |
| tistique                   |                                                                                                   |                                                                                      |                                                                   | 2 -                                                                                                    |                                                                                                    |                                                                                                    |                                                                                                    |
| chnique                    |                                                                                                   |                                                                                      |                                                                   | 4 -                                                                                                    |                                                                                                    |                                                                                                    |                                                                                                    |
| nalité                     |                                                                                                   |                                                                                      |                                                                   | 1 -                                                                                                    |                                                                                                    |                                                                                                    |                                                                                                    |
|                            |                                                                                                   |                                                                                      |                                                                   |                                                                                                    |                                                                                                    |                                                                                                    |                                                                                                    |
| passages par appareil ()   |                                                                                                   |                                                                                      | Modèles de c                                                      | alculs                                                                                                    |                                                                                                    |                                                                                                    |                                                                                                    |
| ppareils                   | Nb passage                                                                                        | S                                                                                    | ATTEN                                                             | ITION ! La modificatio                                                                                                    | n des <mark>modèles</mark> de                                                                                                    | e calcul est forten                                                                                                    | nent déconse                                                                                                    |
| rceau                      | 1 *                                                                                               |                                                                                      | n'utilis<br>catégo<br>qu'apr                                      | er qu'en connaissanc<br>orie présente dans le r<br>ès validation d'un resp                                                                                                    | e de cause. Le<br>glement techniqu<br>onsable fédéral de<br>Modifier                                                                                                    | changement de<br>ue de la FFGym n<br>la discipline.                                                                                                    | modèle po<br>e peut être e                                                                                                    |
|                            |                                                                                                   |                                                                                      | Configuration                                                     | tochnique                                                                                                    |                                                                                                    |                                                                                                    |                                                                                                    |
|                            |                                                                                                   |                                                                                      | Configuration                                                     | technique                                                                                                    |                                                                                                    |                                                                                                    |                                                                                                    |
|                            | ps<br>2<br>2<br>04<br>istique<br>istique<br>alité<br>bassages par appareil ()<br>basreils<br>ceau | ps<br>2<br>32<br>34<br>4<br>4<br>4<br>4<br>4<br>4<br>4<br>4<br>4<br>4<br>4<br>4<br>4 | ps 22 24 24 24 25 26 26 26 27 27 27 27 27 27 27 27 27 27 27 27 27 | ps<br>2<br>04<br>istique<br>hnique<br>aalité<br>bassages par appareil<br>bassages par appareil<br>bassages par appareil<br>bassages par appareil<br>bassages par appareil<br>ceau 1 * | ps Cerceau   2 2   24 2   2 2   2 2   4 2   aalité 1     passages par appareil   Modèles de calculs   Pareils   Nb passages   ceau   1      ATTENTION ! La modification catégorie présente dans le ré qu'après validation d'un response Configuration technique | ps       Cerceau         2       2         24       2         24       2         2       2         2       2         2       2         2       2         2       2         2       4         alité       1         passages par appareil       Modèles de calculs         ATTENTION ! La modification des modèles de cause. Le catégorie présente dans le règlement technique qu'après validation d'un responsable fédéral de catégorie présente dans le règlement technique         Modèles de calculs       Modèles de calculs | ps       Cerceau         2       2         24       2         24       2         2       2         2       4         aalité       1         bassages par appareil       Modèles de calculs         bassages par appareil       1         ceau       1         1       -         Variante       1         Variante       1 |

### 7 - Ajuster les engagements catégories individuels

#### Profil responsable informatique

| Gym                                                                                                    |                                           | BIEN        | IVENUE DANS SCOREGYM<br>Version: 1.0.1 |                              | Déconnexion |
|----------------------------------------------------------------------------------------------------|-------------------------------------------|-------------|----------------------------------------|------------------------------|-------------|
| STEMENT                                                                                                    |                                           |             | _                                      |                              |             |
| Evènement                                                                                                    | COMPETITION TEST SCOREGYM - GR            |             |                                        |                              |             |
| Discipline                                                                                                    | GR - GYM RYTHMIQUE                        | ÷           |                                        |                              |             |
| Catégorie                                                                                                    | Federale 10-11 ans GR                     |             |                                        |                              |             |
| Club                                                                                                    | CHASSIEU GR - CHASSIEU                    | -           |                                        |                              |             |
|                                                                                                    |                                           | 0           |                                        |                              |             |
| exe Tous                                                                                                    | Q Recherche Licencié  Liste des licenciés | •           | Liste des licenciés à ajuster          | Numéro 1ère feuille de matcl | 0           |
| AÎT AMARA In<br>BOYER Zoé<br>BUISSON-DEB<br>CADEC Maia<br>CIURLEO Luna<br>CLERC Lucile<br>COSSIC Marga<br>COUDURIER E<br>CRUT Romane<br>DEGUT Lucie<br>DURET Elysa<br>FLOQUET-CAT<br>GUERREIRO M |                                           | •<br>•<br>• | Liste des licenciés à ajuster          | Numéro lère feuille de matcl | 6           |

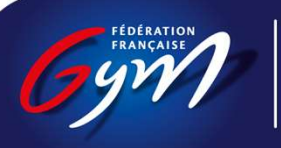

Comité Départemental Loire-Atlantique

| 9.77                                                                                                    |                                                                                                    | BI | ENVENUE DANS SCOREGYM<br>Version: 1.0.1                                                                                                    |                                                                 |                                                                                                    | Déconnexio                                                          |
|----------------------------------------------------------------------------------------------------|----------------------------------------------------------------------------------------------------|----|----------------------------------------------------------------------------------------------------|-----------------------------------------------------------------|----------------------------------------------------------------------------------------------------|---------------------------------------------------------------------|
| EMENT                                                                                                    | DES ENGAGEMENTS                                                                                                    |    |                                                                                                    |                                                                 |                                                                                                    |                                                                     |
| nations Géné                                                                                                    | rales                                                                                                    |    |                                                                                                    |                                                                 |                                                                                                    |                                                                     |
| Evènement                                                                                                    | COMPETITION TEST SCOREGYM - GAM-GAF                                                                                                   |    |                                                                                                    |                                                                 |                                                                                                    |                                                                     |
| Discipline                                                                                                    | GAF - GYM ARTISTIQUE FEMININE                                                                                                    | *  |                                                                                                    |                                                                 |                                                                                                    |                                                                     |
| Catégorie                                                                                                    | Federale A 10-11 ans GAF                                                                                                    | *  |                                                                                                    |                                                                 |                                                                                                    |                                                                     |
| Club                                                                                                    | AMICALE LAIQUE P.BROSSOLETTE VANDOEUVRE -<br>VANDOEUVRE                                                                               |    |                                                                                                    |                                                                 |                                                                                                    |                                                                     |
|                                                                                                    |                                                                                                    |    | 0                                                                                                    |                                                                 |                                                                                                    |                                                                     |
|                                                                                                    |                                                                                                    |    |                                                                                                    |                                                                 |                                                                                                    |                                                                     |
|                                                                                                    | Liste des licenciés                                                                                                    |    | Liste des licenciés à                                                                                                    | ajuster                                                         | Numéro 1ère feuille de mate                                                                                                    | ch                                                                  |
| (IL Nayeli<br>.LENBACH E                                                                                                    | Liste des licenciés                                                                                                    |    | Liste des licenciés à<br>GERVAIS Emma                                                                                                    | ajuster                                                         | Numéro 1ère feuille de mate<br>Dimanche - GAF 2 - Feuille 17                                                                                                    | ch<br>v ^                                                           |
| (IL Nayeli<br>LLENBACH E<br>ASTIEN Manc<br>ERNEZ Louis                                                                                                    | Liste des licenciés<br>va<br>n                                                                                                    |    | Liste des licenciés à<br>GERVAIS Emma<br>ANDRIEUX LENA                                                                                               | ajuster                                                         | Numéro 1ère feuille de mate<br>Dimanche - GAF 2 - Feuille 17<br>Dimanche - GAF 2 - Feuille 1                                                                                                    | ch<br>T                                                             |
| (IL Nayeli<br>LENBACH E<br>ASTIEN Manc<br>RNEZ Louise<br>DUDJENOUI<br>RABANT MAI                                                                                                    | Liste des licenciés<br>va<br>n<br>e<br>Neyla<br>RCOTULLIO Charlie                                                                     | 0  | Liste des licenciés à<br>GERVAIS Emma<br>ANDRIEUX LENA<br>MARZOUG Inaya                                                                              | a ajuster<br>HC<br>HC<br>HC                                     | Numéro 1ère feuille de mate<br>Dimanche - GAF 2 - Feuille 17<br>Dimanche - GAF 2 - Feuille 1<br>Dimanche - GAF 2 - Feuille 1                                                                                                    | ch<br>v<br>v<br>v                                                   |
| KIL Nayeli<br>LLENBACH E<br>ASTIEN Mano<br>ERNEZ Louisi<br>DUDJENOUI<br>RABANT MAI<br>JTIN MANCIL<br>ELLEMECHI                                                                                       | Liste des licenciés<br>va<br>n<br>e<br>Neyla<br>RCOTULLIO Charlie<br>LA Amaya<br>NEA Maude                                            | 0  | Liste des licenciés à<br>GERVAIS Emma<br>ANDRIEUX LENA<br>MARZOUG Inaya<br>DEMENGE Julie                                                             | a ajuster<br>HC<br>HC<br>HC<br>HC<br>HC                         | Numéro 1ère feuille de mato<br>Dimanche - GAF 2 - Feuille 17<br>Dimanche - GAF 2 - Feuille 1<br>Dimanche - GAF 2 - Feuille 1<br>Dimanche - GAF 2 - Feuille 17                                                                                                   | ch<br>v<br>v<br>v                                                   |
| (IL Nayeli<br>LENBACH E<br>STIEN Manc<br>RNEZ Louis<br>DUDJENOUI<br>RABANT MAI<br>TIN MANCIL<br>TIN MANCIL<br>LLEMECHI<br>SIGLER Sash<br>JRAND GAB                                                   | Liste des licenciés<br>va<br>n<br>e<br>Neyla<br>RCOTULLIO Charlie<br>LA Amaya<br>NEA Maude<br>na<br>RION Lilas                        | 0  | Liste des licenciés à<br>GERVAIS Emma<br>ANDRIEUX LENA<br>MARZOUG Inaya<br>DEMENGE Julie<br>BUSSELOT LILOU                                           | a ajuster<br>HC<br>HC<br>HC<br>HC<br>HC<br>HC                   | Numéro 1ère feuille de mate<br>Dimanche - GAF 2 - Feuille 17<br>Dimanche - GAF 2 - Feuille 1<br>Dimanche - GAF 2 - Feuille 1<br>Dimanche - GAF 2 - Feuille 17<br>Dimanche - GAF 2 - Feuille 33                                                                  | ch<br>v<br>v<br>v<br>v<br>v<br>v                                    |
| KIL Nayeli<br>LENBACH E<br>ASTIEN Mano:<br>RINEZ Louisi<br>DUDJENOUI<br>RABANT MAR<br>JTIN MANCIL<br>ELLEMECHI<br>ENGLER Sast<br>JRAND GAB<br>JRAND GAB<br>ALAISE Thali<br>ALINOWSKI .               | Liste des licenciés<br>va<br>n<br>e<br>Neyla<br>RCOTULLIO Charlie<br>LA Amaya<br>NEA Maude<br>na<br>RION Lilas<br>a<br>Juliette       | 0  | Liste des licenciés à<br>GERVAIS Emma<br>ANDRIEUX LENA<br>MARZOUG Inaya<br>DEMENGE Julie<br>BUSSELOT LILOU<br>GENIN Lou                              | a ajuster<br>HC<br>HC<br>HC<br>HC<br>HC<br>HC<br>HC<br>HC       | Numéro 1ère feuille de mate<br>Dimanche - GAF 2 - Feuille 17<br>Dimanche - GAF 2 - Feuille 1<br>Dimanche - GAF 2 - Feuille 1<br>Dimanche - GAF 2 - Feuille 17<br>Dimanche - GAF 2 - Feuille 33<br>Dimanche - GAF 2 - Feuille 33                                 | ch<br>v<br>v<br>v<br>v<br>v<br>v<br>v                               |
| KIL Nayeli<br>LLENBACH E<br>ASTIEN MANC<br>ERNEZ LOUISI<br>OUDJENOUI<br>RABANT MAI<br>JTIN MANCIL<br>ELLEMECHI<br>ENGLER Sast<br>JRAND GAB<br>ALAISE Thali<br>ALINOWSKI<br>ALOUNIER                  | Liste des licenciés<br>va<br>n<br>Neyla<br>RCOTULLIO Charlie<br>LA Amaya<br>NEA Maude<br>na<br>RION Lilas<br>a<br>Juliette<br>Florine | 0  | Liste des licenciés à<br>GERVAIS Emma<br>ANDRIEUX LENA<br>MARZOUG Inaya<br>DEMENGE Julie<br>BUSSELOT LILOU<br>GENIN Lou<br>ADAM Tymea                | a ajuster<br>HC<br>HC<br>HC<br>HC<br>HC<br>HC<br>HC<br>HC<br>HC | Numéro 1ère feuille de mato<br>Dimanche - GAF 2 - Feuille 17<br>Dimanche - GAF 2 - Feuille 1<br>Dimanche - GAF 2 - Feuille 1<br>Dimanche - GAF 2 - Feuille 17<br>Dimanche - GAF 2 - Feuille 33<br>Dimanche - GAF 2 - Feuille 33                                 | ch<br>v<br>v<br>v<br>v<br>v<br>v<br>v<br>v<br>v<br>v<br>v<br>v<br>v |
| KIL Nayeli<br>LLENBACH E<br>ASTIEN Manc<br>ERNEZ Louiss<br>JUDJENOUI<br>RABANT MAI<br>JTIN MANCIL<br>ELLEMECHI<br>ENGLER Sash<br>JRAND GAB<br>ALAISE Thali<br>ALINOWSKI<br>AROTEL Alix<br>ALFOURNIER | Liste des licenciés<br>va<br>n<br>Neyla<br>RCOTULLIO Charlie<br>LA Amaya<br>NEA Maude<br>na<br>RION Lilas<br>a<br>Juliette<br>Florine | 0  | Liste des licenciés à<br>GERVAIS Emma<br>ANDRIEUX LENA<br>MARZOUG Inaya<br>DEMENGE Julie<br>BUSSELOT LILOU<br>GENIN Lou<br>ADAM Tymea<br>PERROT Lisa | a ajuster                                                       | Numéro 1ère feuille de mato<br>Dimanche - GAF 2 - Feuille 17<br>Dimanche - GAF 2 - Feuille 1<br>Dimanche - GAF 2 - Feuille 1<br>Dimanche - GAF 2 - Feuille 17<br>Dimanche - GAF 2 - Feuille 33<br>Dimanche - GAF 2 - Feuille 33<br>Dimanche - GAF 2 - Feuille 1 | ch<br>v<br>v<br>v<br>v<br>v<br>v<br>v<br>v<br>v                     |

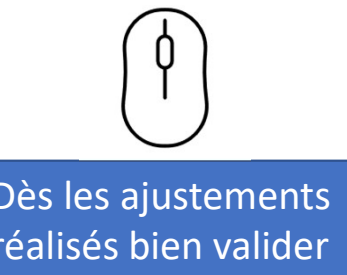

Annuler Valider

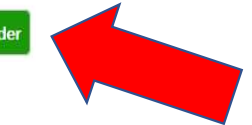

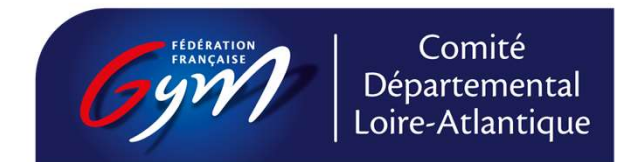

### 8 - Ajuster les engagements équipes ou ensembles

#### Profil responsable informatique

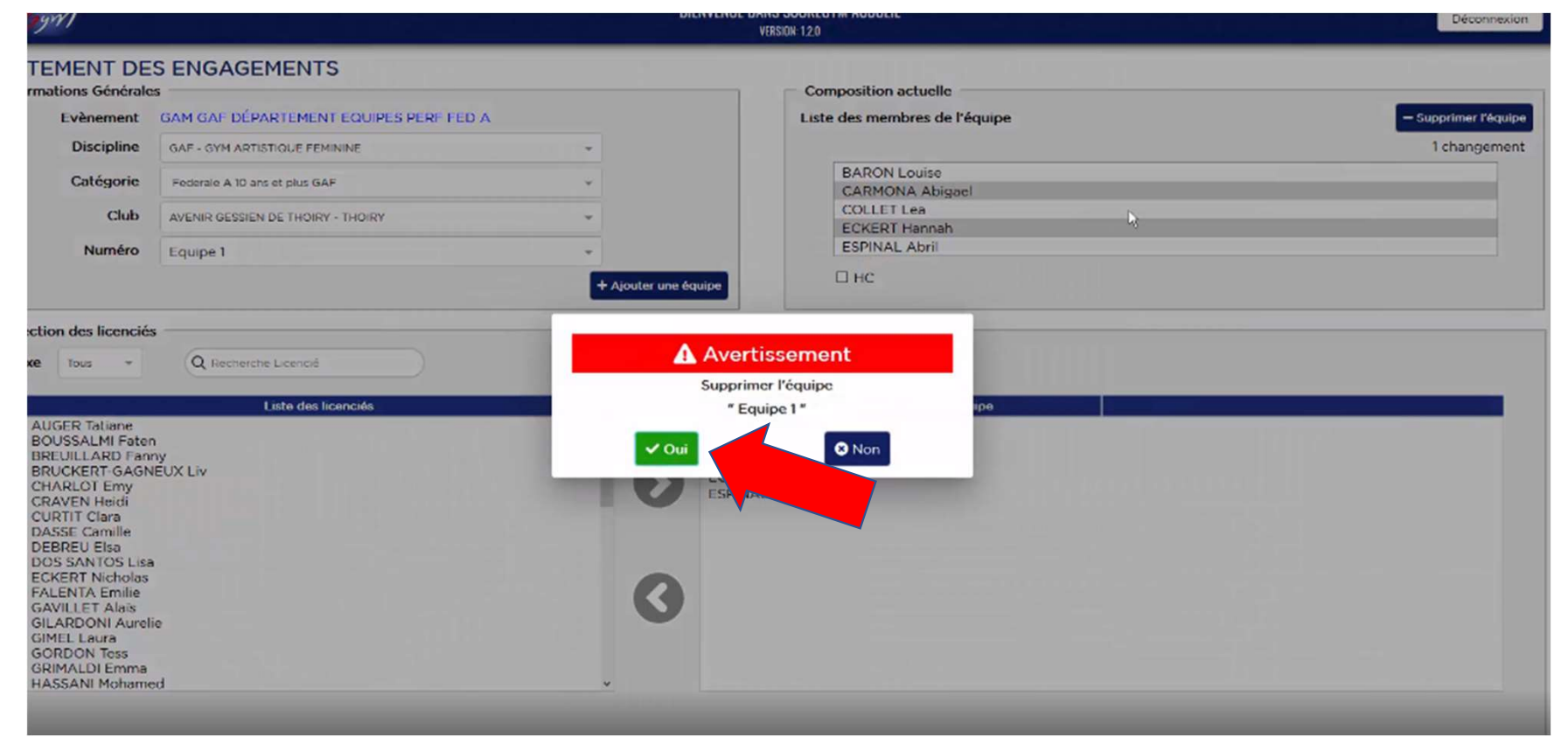

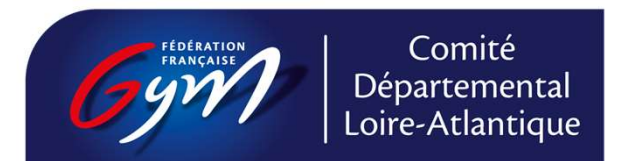

### 9 - Saisie des notes en masse

#### Profil assistant informatique

| A 6911       | 9771 BIENVENUE DANS SCOREGYM<br>VERSION: 1.0.1 |          |                  |                         |      |          |     | ł    |                          |     |                         |                  |   |                             |
|--------------|------------------------------------------------|----------|------------------|-------------------------|------|----------|-----|------|--------------------------|-----|-------------------------|------------------|---|-----------------------------|
| SAISIE EN MA | SSE                                            |          |                  |                         |      |          |     |      | Q Recherche              |     | Recherche               | Feuille 👻        |   |                             |
| Plateau      |                                                | Séquence |                  | Subdivision             |      | Appareil |     | F    | Rotation                 | Fei | uille                   |                  |   | Sélection du gymnaste ou de |
| Samedi - GAM |                                                | Toutes   | ٣                | × 3 - 16h00 × 1 - 18h30 | ۳    | × Saut   | ٣   |      | 1 - 16h00 👻              | F   | euille <mark>4</mark> 0 | ×                |   | l'équipe par                |
|              | Dossa                                          | ard      | Nom              | (                       | Club |          |     |      | Catégorie                |     | Appareil                | Feuille          | • | Plateau                     |
| 1            | 143                                            |          | Erwan CRETEAU    | CLUB GYMNI              | QUE  | DOMBASLE | Fee | dera | ale A 14 ans et plus GAM |     | Saut                    | <mark>4</mark> 0 | • | Séquence 🚺                  |
| 2            | 98                                             |          | Nicolas COSSON   | CLUB GYMNI              | QUE  | DOMBASLE | Fee | dera | ale A 14 ans et plus GAM |     | Saut                    | 40               | • | Subdivision                 |
| 3            | 238                                            | }        | Corentin MOIGNAU | CLUB GYMNI              | QUE  | DOMBASLE | 1   | Fed  | erale A 10-11 ans GAM    |     | Saut                    | 40               |   | Potation                    |
| 4            | 231                                            |          | Mael BIHAKI      | CLUB GYMNI              | QUE  | DOMBASLE | 1   | Fed  | erale A 10-11 ans GAM    |     | Saut                    | 40               |   | Appareil                    |

• Numéro de feuille

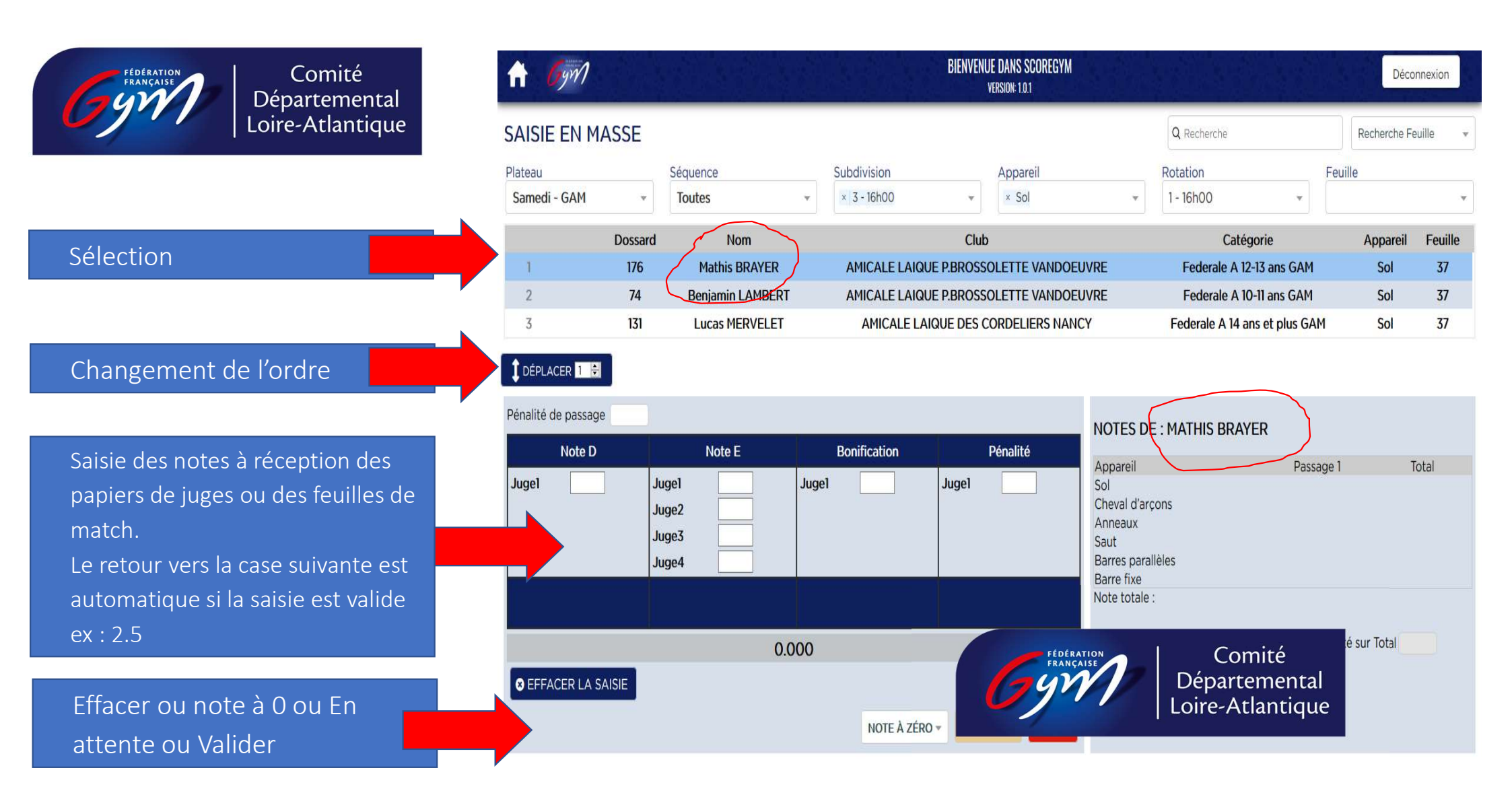

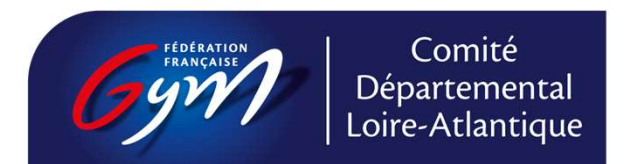

### **10 - Modifier et supprimer les notes**

#### **Profil assistant informatique**

La modification se fait à n'importe quel moment en validant sur sauvegarder et en sélectionnant :

Erreur de saisie

Ou

Réclamation

Cas des notes à ZERO : il est possible de cliquer sur note à zéro pour éviter la saisie dans chaque case.

DNS ou DNF ?????

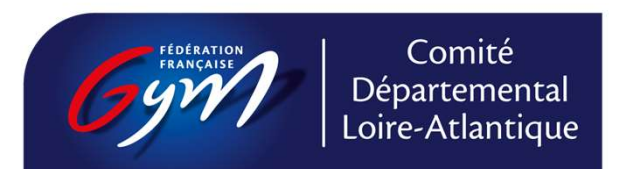

#### 11 - Palmarès officiels

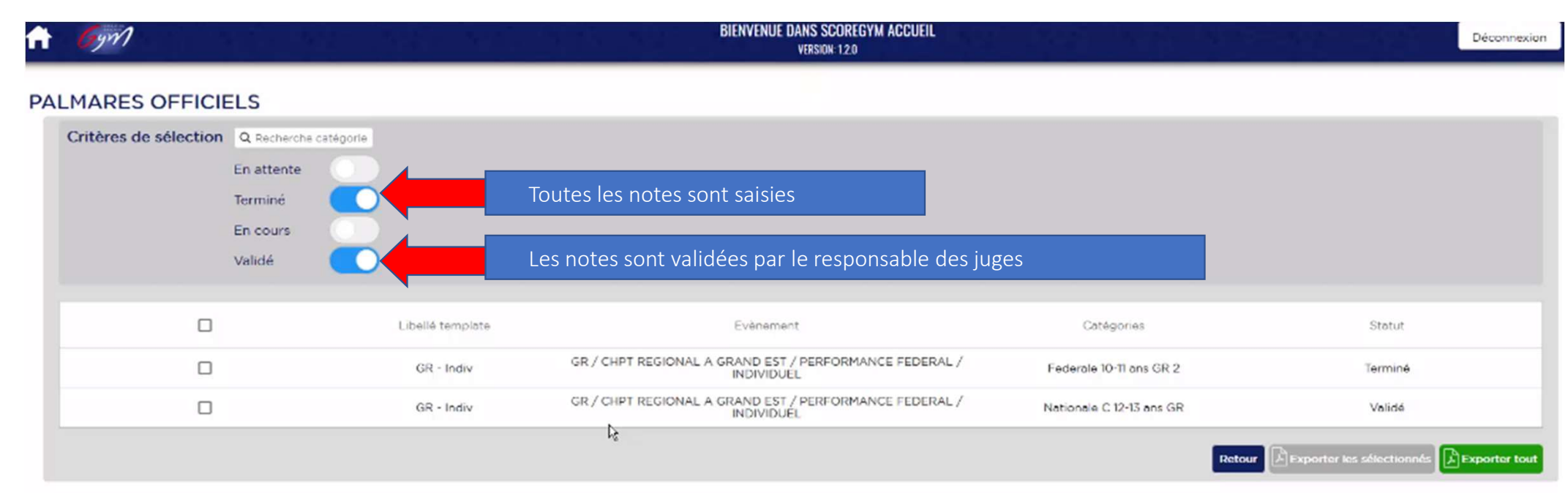

Impression pdf ou sur l'imprimante prévue lors des compétitions (1 exemplaire à garder au CD, 1 exemplaire pour le CR)

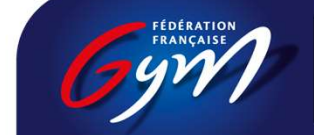

Comité Départemental Loire-Atlantique

| 🛃 Imprimer                                                                | ,<br>,                                                    | <u> </u>         |                                                                      |
|---------------------------------------------------------------------------|-----------------------------------------------------------|------------------|----------------------------------------------------------------------|
| Ginisi                                                                    |                                                           |                  |                                                                      |
| Sélectionnez une imprimante                                               |                                                           |                  |                                                                      |
| Readobe PDF<br>Canon R-1er sur VM-DC0<br>Canon R-2eme sur VM-DC0          | Canon iR-Seme sur VM-DCI<br>#9 Fax<br>IR HP LaserJet 1020 |                  |                                                                      |
| Statut : Prète<br>Emplacement :<br>Commentaire :                          | s Garberther ins inninents                                |                  |                                                                      |
| Bendue de pages  Tout  Sálaction  Page actuelle                           | Nombre de copies : 1 0                                    |                  |                                                                      |
| Pages:     I  Entrez un numéro ou une étendue de pages. Par exemple, 5-12 | 11 22 33                                                  | Libellé template | Evènement                                                            |
|                                                                           |                                                           | GR - Indiv       | GR / CHPT REGIONAL A GRAND EST / PERFORMANCE FEDERAL /<br>INDIVIDUEL |
|                                                                           | Inprmer Annuler                                           | GR - Indiv       | GR / CHPT REGIONAL A GRAND EST / PERFORMANCE FEDERAL /               |

#### GR / CHPT REGIONAL A GRAND EST / PERFORMANCE FEDERAL / I SAVERNE - Du 14/12/2019 au 15/12/2019 GR - Indiv

Nationale C 16-17 ans GR

Ce palmarès ne délivre pas le titre officiel de la compétition

| 1  | 2003 | VOILLOT Camille<br>ASSOCIATION GYMNIQUE REMOISE<br>REIMS            | × | Diffeshé<br>51     | Artistique<br>1.450 | Techni<br>1.35 |
|----|------|---------------------------------------------------------------------|---|--------------------|---------------------|----------------|
| 2  | 2003 | DINTINGER Fanny<br>METZ - GYM<br>METZ                               | * | Diffeshi<br>52     | Artistique<br>1.500 | Techni<br>1.50 |
| 00 | 2003 | SAVINE Emy<br>AMICALE LAIQUE P.BROSSOLETTE VANDOEUVRE<br>VANDOEUVRE | × | Difficulté<br>4.55 | Artizzique          | Techni<br>2.05 |

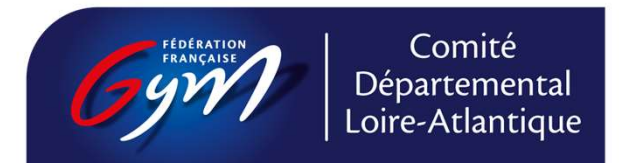

# 13 - Synchronisation montante

Cette synchronisation permet l'envoi des notes vers la fédération.

Elle doit se faire dès la fin de la compétition et avec une attente de 60 mn règlementaire. Attendre que l'horloge soit remplacée par un point d'exclamation orange.

> Cliquer sur le nuage avec la flèche montante

 Evènement synchronisé avec succès dès qu'apparait le V vert

| GyM                                                                                   |           |                | BIENVENUE D.<br>Versi    | ANS SCOREGYM<br>on: 1.0.1 |                |                                                                                                    |                 | Déconnexi |
|---------------------------------------------------------------------------------------|-----------|----------------|--------------------------|---------------------------|----------------|----------------------------------------------------------------------------------------------------|-----------------|-----------|
| NCHRONISATION ÉVÈNEM                                                                  | ENT       |                |                          |                           |                |                                                                                                    |                 |           |
| echerche évènement                                                                    |           |                |                          |                           |                |                                                                                                    |                 |           |
| echerche                                                                              | Évènement |                | Discipline               |                           | Niveau du gest | ionnaire                                                                                                    |                 |           |
| Nom de l'évènement                                                                    | Tous      | *              | Tous                     | -                         | Tous           | *                                                                                                    |                 |           |
| Date Evènement                                                                        | Lieu Eng  | gagement OrdoG | ym Méthodes de<br>calcul | Synchronisation           | Identifiants   | Palmarès                                                                                                    | Synchronisation |           |
| 10/10/2020 GR/DEPARTEMENT44<br>/NATIONAL/A/B/C/TROPH<br>11/10/2020 FEDERAL/INDIVIDUEL | iee Reze  | ~ ~            | ~                        | ۵                         | X              | Nationale C 18 ans et plus<br>GR<br>Nationale 10-11 ans GR<br>Federale 16-17 ans GR<br>Federale 16-17 ans GR<br>Nationale C 16-17 ans GR<br>Nationale C 16-17 ans GR<br>Nationale C 16-77 ans GR<br>Nationale B 12-13 ans GR<br>Nationale B 12-13 ans GR<br>Nationale B 12-13 ans GR<br>Nationale B 12-13 ans GR<br>Nationale B 12-13 ans GR<br>Nationale B 12-13 ans GR<br>Nationale B 12-13 ans GR<br>Nationale B 12-13 ans<br>Nationale B 12-13 ans<br>Nationale B 12-13 ans<br>Nationale B 12-13 ans<br>Nationale B 12-13<br>Nationale B 12-13<br>Nationale B 12-13<br>Nationale B 12-13<br>Nationale B 12-13<br>Nationale B 12-13<br>Nationale B 12-13<br>Nationale B 12-13<br>Nationale C 12-13<br>Nationale C 12-13<br>Nationale | •               | Ĩ         |

Retou